# Machining 数控车床仿真快速入门手册

# 目录

| Machinii | ng 数控车床仿真快速入门手册              | 1  |
|----------|------------------------------|----|
| 1.       | 机床视图右键菜单介绍                   | 2  |
| 2.       | 3D 机床模型操作                    | 3  |
| 3.       | 软件主菜单介绍                      | 3  |
| 4.       | 刀具库使用                        |    |
| 5.       | 数控面板操作                       | 12 |
| 6.       | 手动对刀                         | 16 |
| 7.       | 快速建立工件坐标系                    |    |
| 8.       | 刀具偏置输入(快速对刀方式,也可以使用试切手动对刀方式) | 19 |
| 9.       | 手轮使用                         | 20 |
| 10.      | 注意事项                         | 21 |

1. 机床视图右键菜单介绍

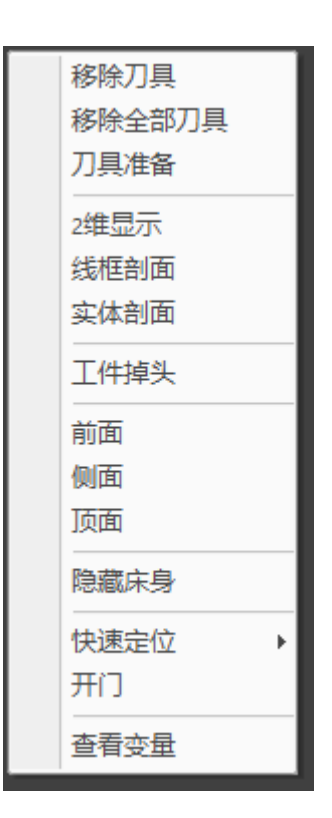

**1) 移除刀具:**鼠标光标移动到在刀塔上刀具的刀柄处,刀柄会呈绿色高亮,代表选中该刀具 后,选择该选项则将该刀具从刀塔上移除了。

2) 移除全部刀具:删除刀塔上全部刀具。

**3) 刀具准备:**鼠标光标移动到刀柄上,刀柄呈绿色高亮表示选中,选择该选项后刀具转到当前 待加工位置。

4) 二维显示: 工件和刀具进入2D 平面显示模式

5) 线框剖面:以线框模式显示工件

- 6) 实体剖面:显示工件剖面
- 7) 前面:机床前面视图。
- 8) 侧面: 机床侧面视图。
- 9) 顶面:机床顶部视图。

**10) 隐藏/显示床身:**隐藏床身/显示床身:选择该选项后将在"隐藏床身"或者"显示床身"之间切换。

- 11) 快速定位: 让刀具移动到工件中心或者外圆位置。
- 12) 开关舱门
- 13) 查看变量:查看数控系统中所有宏程序的变量值。
- 2. 3D 机床模型操作
- 1) 按住鼠标左键旋转
- 2) 鼠标滚轮放大或缩小
- 3) 按住鼠标中键平移
- 4) 鼠标光标点击门把手可打开或关闭舱门

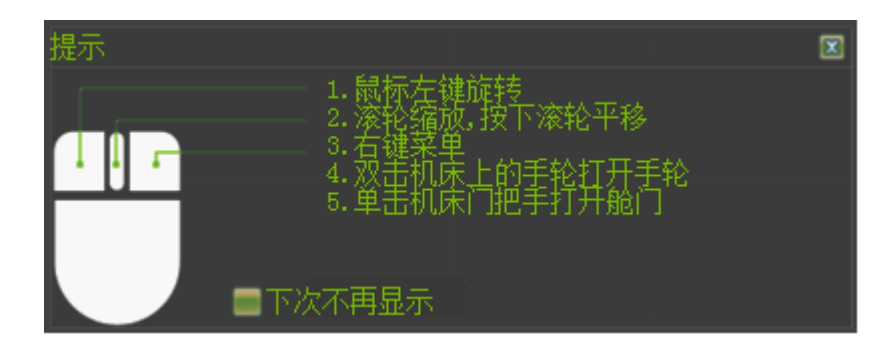

3. 软件主菜单介绍

测量 、文件 、设置 、视图 、切换面板 、工件与工装 、检查更新 、 🕜

- 1) 测量
  - a)选择测量面,如下图所示
  - b)轨迹与时间:导入 NC 程序计算轨迹和加工所需时间
  - c) 导出报告:生成 NC 程序报告
  - d)退出时间估算

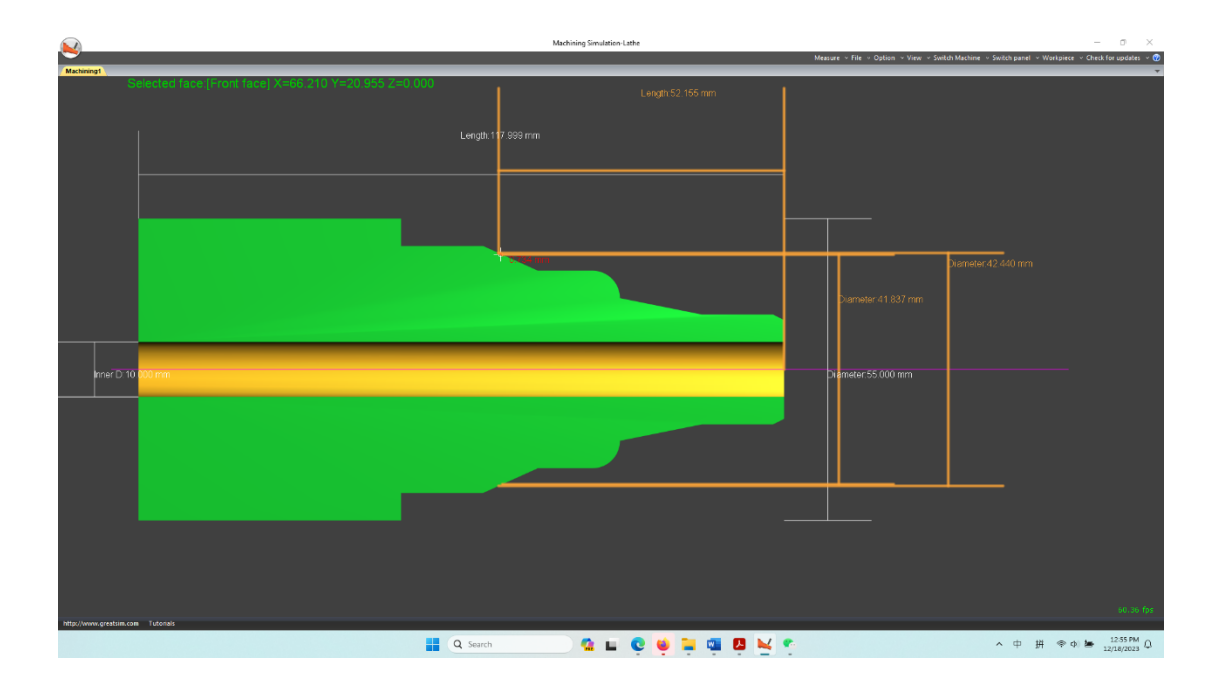

2) 文件

**a)** 导入文件:导入一个加工程序,但必须在 EDIT 模式下打开或者新建了一个程序的情况下 才能导入,可选择的文件类型有.txt,.cnc,.nc

- b) 导出文件:将当前数控系统中打开编辑的程序保存到软件外部
- c) 保存工件:保存已加工工件
- d) 读入工件:打开保存的工件

#### 3) 设置

- a) 显示刀具轨迹:选中后会在自动加工中显示加工轨迹。
- b) 显示床身:选中该选项将显示床身。
- c) 机床声音:选中该选项将启用声音效果。

**d)** 模型阴影:选中该选项将启用阴影效果,但是一些比较老的显卡运行速度会下降。如果速度慢请取消该选项。

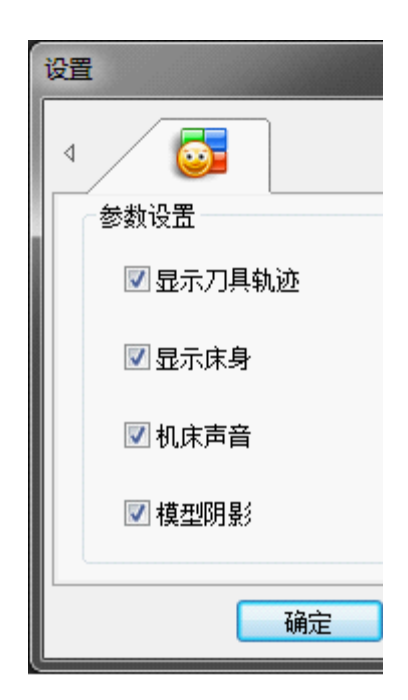

#### 4) 视图

- a) 视图:当面板视图被关闭后,用该菜单将面板重新打开。
- b) 双屏显示:当连接两个显示器时,该选项将可用,两个显示器分别显示面板和机床模型。
- 5) 切换面板
  - a) 切换数控系统面板和机床控制面板。
- 6) 工件与工装---工件设置,如图

|        |        | ×        |
|--------|--------|----------|
| 工件类型选择 | 工件参数输入 |          |
| 长方体    | 长度 100 | 半径 50.0  |
| 圆柱体    | 宽度 100 | 高度 100   |
| 显示精度   |        |          |
| 性能     | 平衡     | 质里       |
|        |        |          |
|        |        |          |
|        | 应用     | 确定    退出 |
|        |        |          |
|        |        |          |

- a) 选择工件类型,车床为圆柱体。
- b) 输入工件参数。
- c) 性能:工件精度较低。
- d) 平衡:工件精度中等。
- e) 质量:工件精度较高。

(请根据显卡能力选择适当的精度,较高的精度资源占用高。)

7) 工件与工装---工件装夹设置,如图

| 装 | 夹    |   |        |        | × |
|---|------|---|--------|--------|---|
|   | 工装设置 |   |        |        |   |
|   | 工装选择 |   | $\sim$ |        |   |
|   | X方向  | - |        | 0      |   |
|   | Y方向  |   |        | 0      |   |
|   | Z方向  |   |        | 18.000 |   |
|   |      |   | 确定     | 退出     |   |

a) Z方向:调节工件在卡爪中Z方向位置

#### 8) 检查更新

检查是否有新版本,该功能需要联网。

| GreatSim                             | × |
|--------------------------------------|---|
|                                      | Þ |
| 您正在使用的版本为:1,2,2,9<br>您正在使用的版本已经是最新版! |   |
| 更多信息诸资陆:http://www.greatsim.com      |   |

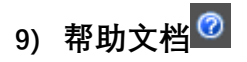

# 4. 刀具库使用

### 1) 点击该图标打开刀具库

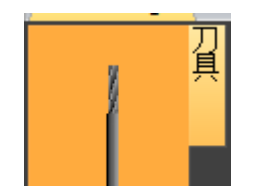

| 具库      |    |           |         |       |        |       | , [       | 刀塔      |     | 1    |
|---------|----|-----------|---------|-------|--------|-------|-----------|---------|-----|------|
| 图标      | 刀号 | 类型        | 长度      | 宽度    | 直径     |       |           | 刀位      | 刀号  | 类型   |
|         | 2  | 面铣刀       | 80.000  | 0.000 | 50.000 |       | 安准到 、、    | 1       | 1   | 丝攻   |
| 8       | 5  | 球头刀       | 100,000 | 0.000 | 20,000 | _     | × 75 FILL | 2       | 3   | 倒角铣刀 |
| -       | -  | 司法器       | 100,000 | 0.000 | 8.000  |       |           | 4       | 4   | 程/」  |
| Ö<br>M  | /  | 可必認       | 100.000 | 0.000 | 0.000  |       |           | 5       | 8   | 铰刀   |
|         | 1  | 丝攻        | 100.000 | 0.000 | 6.000  |       |           | 6       | 9   | 钻头   |
| 0       | 3  | 倒角铣刀      | 80.000  | 0.000 | 10.000 |       |           | 7       |     |      |
|         | 4  | 镗刀        | 100.000 | 0.000 | 9.000  |       |           | 8       |     |      |
| 2       | 6  | 端铣刀       | 120.000 | 0.000 | 9.000  |       |           | 10      |     |      |
| 2       | 8  | 協力        | 80,000  | 0.000 | 12 000 | I     |           | 11      |     |      |
| 0<br>73 | •  | 72/J      | 00.000  | 0.000 | 12.000 |       |           | _ 12    |     |      |
| ø       | 9  | 珀头        | 80.000  | 0.000 | 10.000 |       |           |         |     |      |
| 刀具一     |    |           | 刀片      | 0.000 |        | 检击    |           | 知道会     | च्य | 刀目准备 |
| 突型      |    | 🔚 面铣刀 🛛 🗸 | 大度      | 0.000 |        | 2870A |           | 14171+± |     |      |
| 刀号      |    | 2         | 宽度      | 0.000 |        | 刪除    |           | 移除刀     | 具   |      |
| 长度      |    | 80.000    | 厚度      | 0.000 |        | (63)  |           |         |     |      |
| 宽度      |    | 0.000     |         |       |        | 1572  | J         |         |     |      |
| 直径      |    | 50.000    | 角度      | 180   | $\sim$ |       |           |         |     |      |
| 进给革     | 窲  | 0.000     | 刀片材质    | 高速钢   | ~      |       |           |         | _   |      |
| 转速      |    | 0.000     |         |       |        |       |           | 确定      |     | 退出   |

- 2) 新增刀具:
  - a) 选择刀具类型,
  - b) 输入刀号, 注意刀号不要与列表中的重复
  - c) 按增加按钮,操作步骤如下图

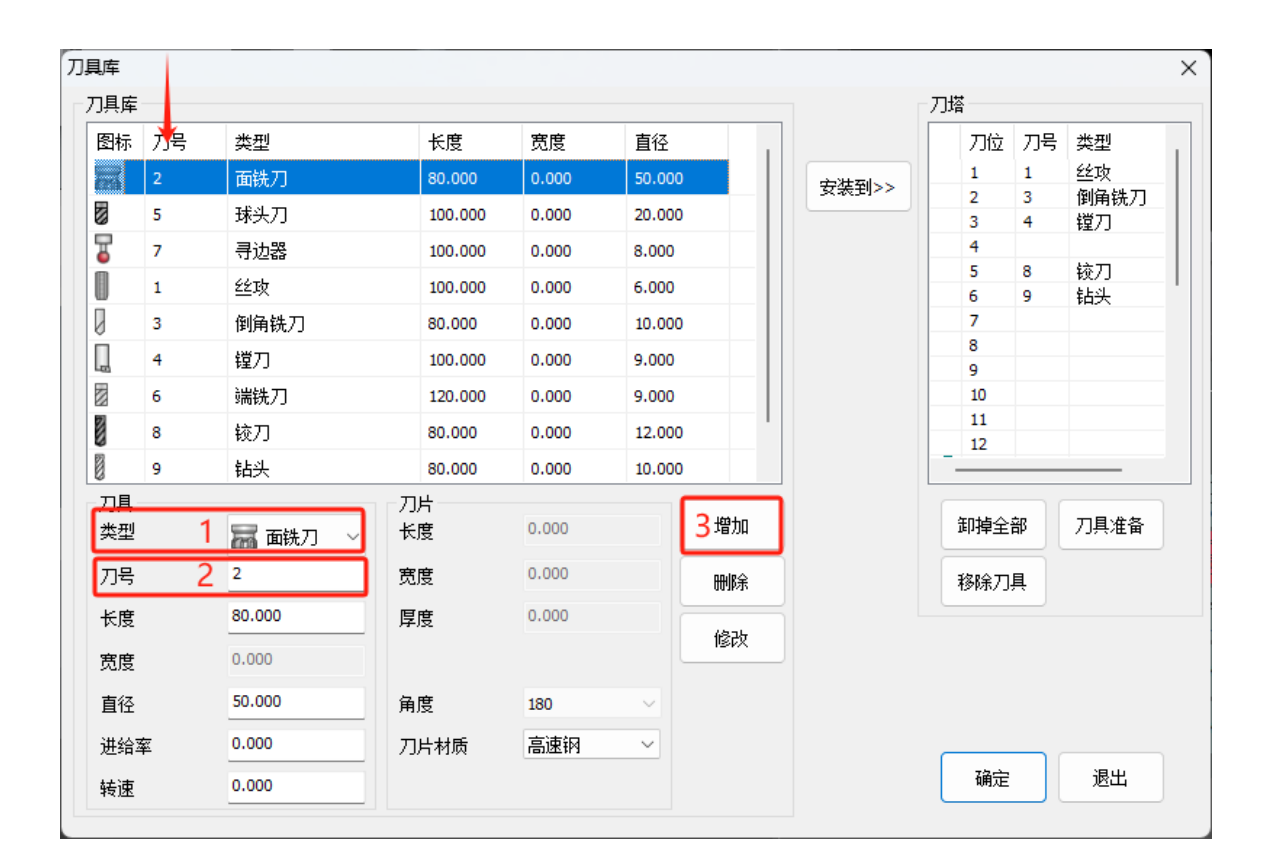

#### 3) 修改刀具:

a) 在刀具库列表中选中要修改的刀具,在输入框内输入刀具参数,按修改按钮,修改将生效。

#### 4) 删除刀具:

a) 在刀具库列表中选中要删除的刀具,按删除按钮,该刀具将会从刀库和刀塔上同时被 除。

#### 5) 安装刀具:

在刀具库列表中选中要安装到刀塔的刀具,点右键弹出如下图菜单,选则安装位置后刀 具将被安装到刀塔上,也可以按"安装到"按钮,其中25号刀位为主轴

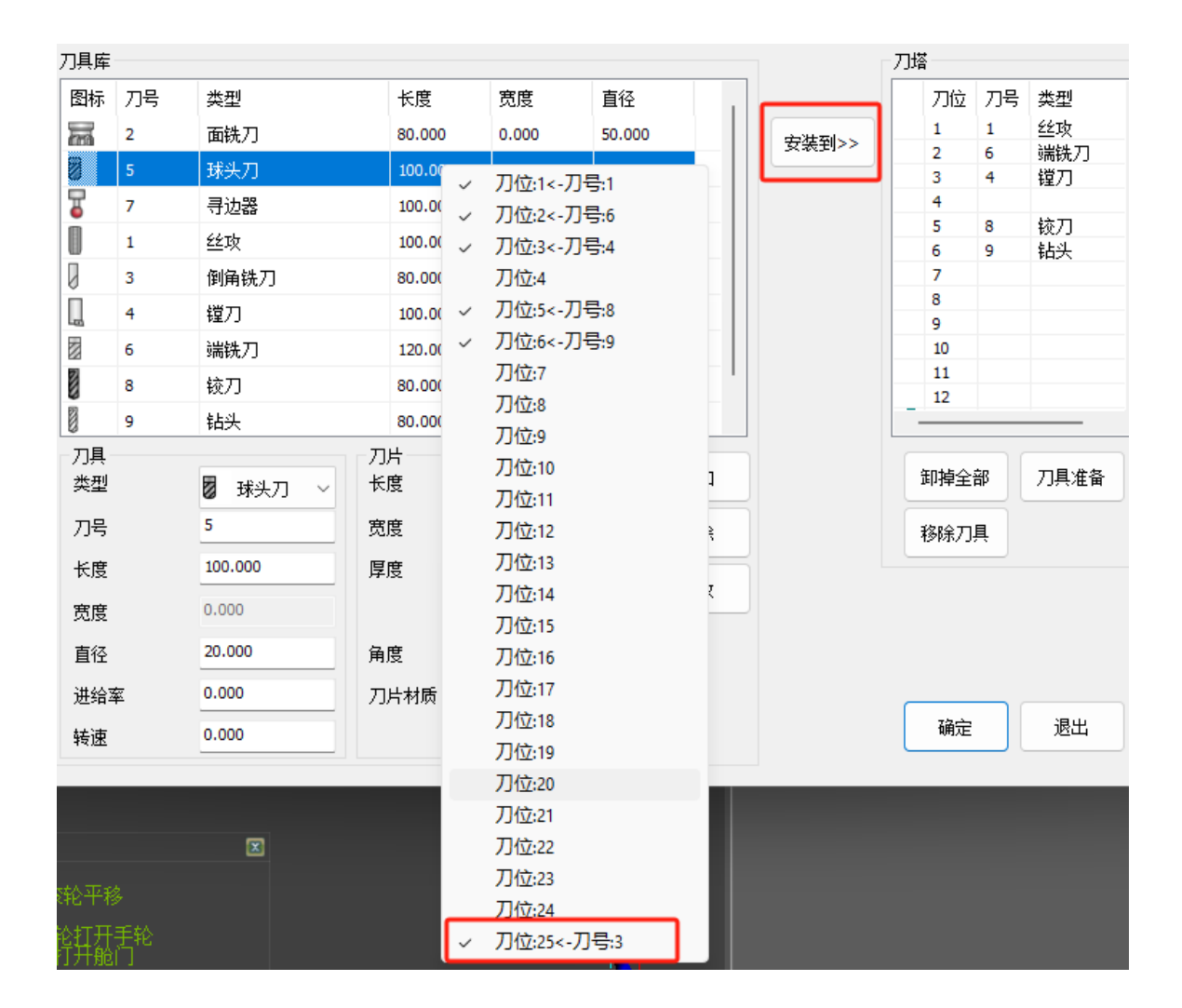

#### 6) 刀具调用注意事项:

a) 在程序中使用 T 指令时,务必使用刀号而不是刀位号,如下图所示

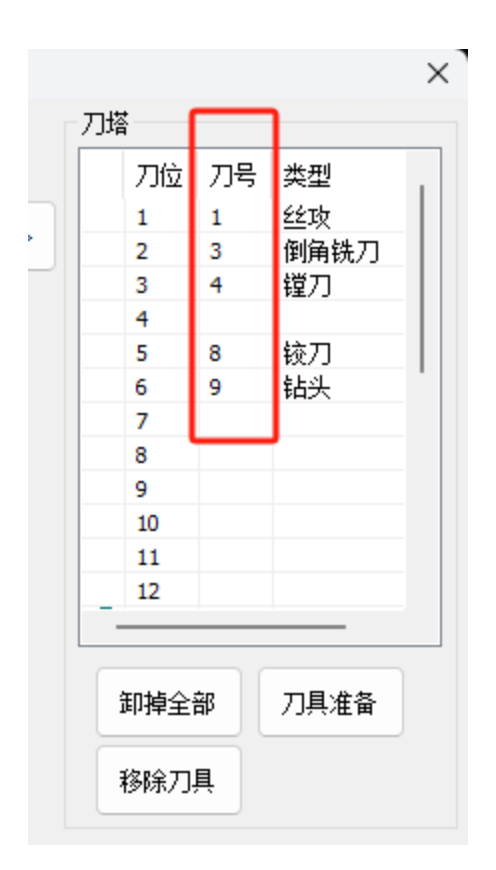

7) 查看刀号:将鼠标光标移动至刀柄位置可以查看刀号和刀具参数。

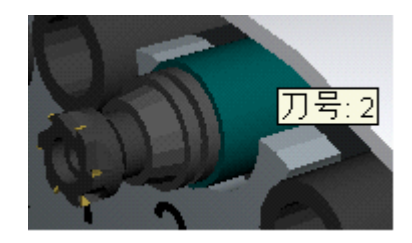

# 5. 数控面板操作

### 1) 控制面板按钮介绍

| 急停按钮                                                          |
|---------------------------------------------------------------|
| POWER ON<br>电源开                                               |
| POWER OFF<br>电源关                                              |
| CYCLE START<br>循环启动                                           |
| CYCLE STOP<br>循环停止                                            |
| ▶                                                             |
| HANDLE<br>手轮模式 Lef 回参考点 Jog 手动模式                              |
| <mark>௺</mark> →<br>COOL<br>冷却开关                              |
| TU TU TU TU TU TU TU TU TU TU TU TU TU T                      |
| [ <sup>•</sup> ∩ <sup>●</sup><br>RAPID 快速,此功能需要在手动模式(JOG)下使用。 |
| ▶ ▶ ▶ ▶ ▶ ▶ ▶ ▶ ▶ ▶ ▶ ▶ ▶ ▶ ▶ ▶ ▶ ▶ ▶                         |

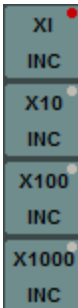

■步进模式的步进倍率调整,分别是:0.001,0.01,0.1,1.0

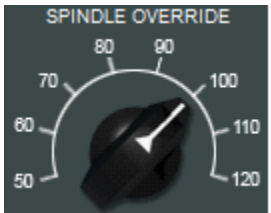

主轴倍率调节

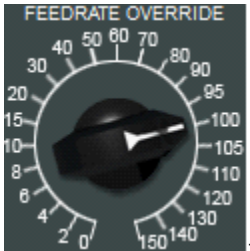

进给倍率调节

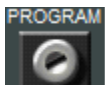

■程序保护锁,编辑程序时需关闭程序保护锁

#### 2) 程序编辑

a) 切换编辑模式

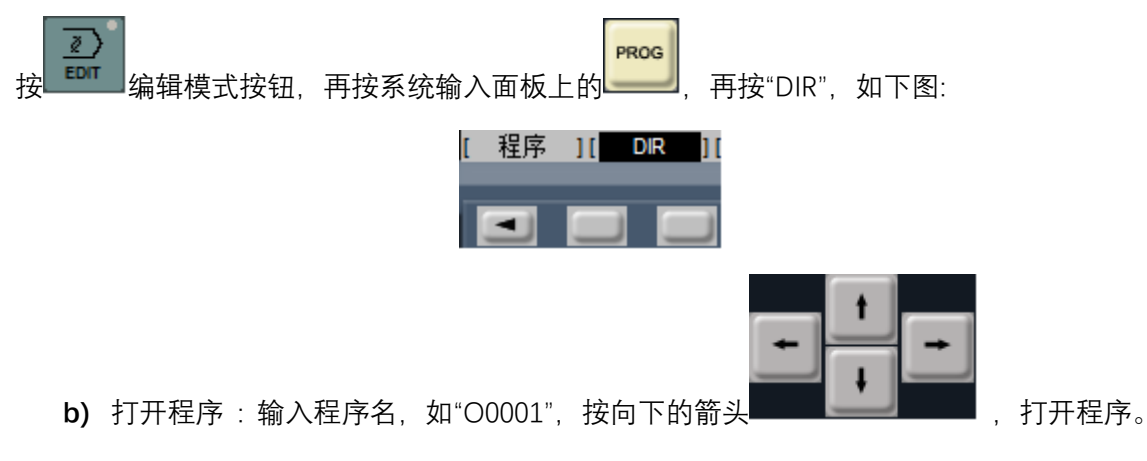

c) 新建程序:输入程序名,如"O0001",按"Insert" 按钮。新建程序前必须把程序保

护锁 打开。

d) 编辑程序:

使用这三个按钮 使用这三个按钮 所定了不能的操作。操作前 将程序保护锁

- e) 删除程序:输入程序名,按"Delete"按钮。
- f) 导入程序:

将数控仿真软件中的数控系统切换到 EDIT 模式,然后打开或者新建一个程序。

- 。 新建一个记事本文本文件。
- 输入或者粘贴已有的数控程序到这个文本文件里。
- 将文件"另存为",保存类型改为"所有文件"。
- 输入文件名,如"XXXX.cnc"或者"XXXX.nc",点"保存"。
- 使用数控仿真软件中的导入 <sup>每入 ×</sup> 菜单选择这个外部程序, 点"打开"。
- o 程序便导入成功。
- 3) 自动运行

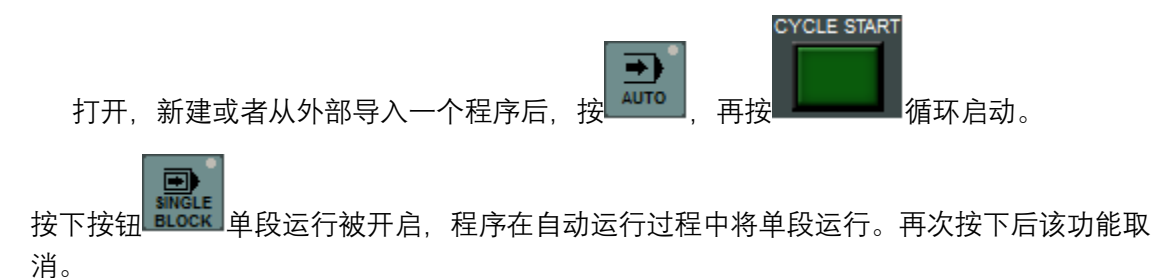

4) MDI 手动输入

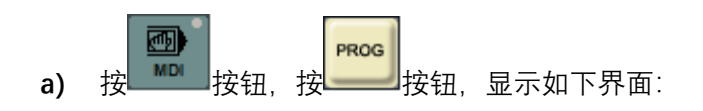

| 程式<br>00000 ;<br>×                               | O0000                        | N00000          |        |
|--------------------------------------------------|------------------------------|-----------------|--------|
| ><br>MDI ***** ***<br>[ 程序 ][ <mark> MD</mark> I | · ···· ·····<br>[][现单节][次单节] | ***<br>[ 操作 ]   |        |
| 再按 MDI 软键,输入程序,如                                 | "G54X0Y0Z0",按                | TART<br>开始执行手动轴 | 俞入的程序。 |

5) 回参考点

b)

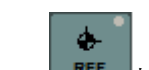

- REF 按钮切换到回参考点模式 按 REF a)
- b) 依次按各轴的正方向键,直到回零状态指示灯亮起

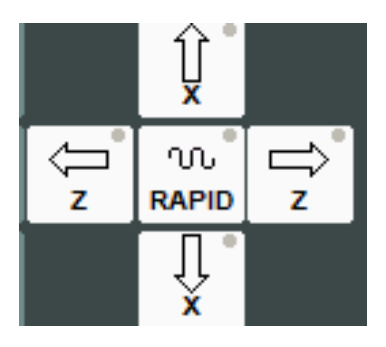

## 6. 手动对刀

1) 切换到手动模式,开启主轴,刀具沿 Z 轴方向,试切工件。

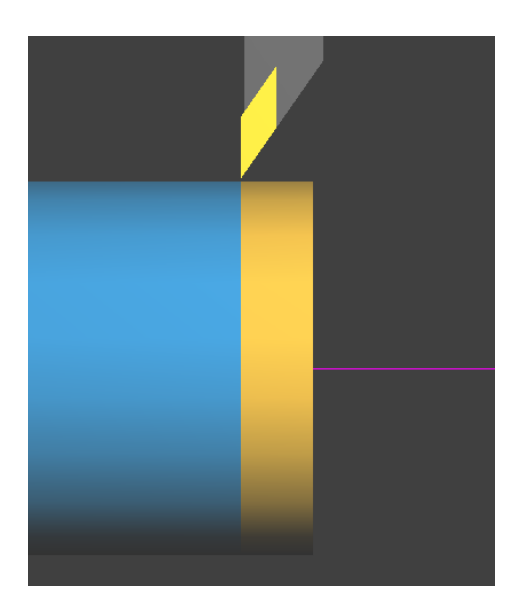

2) 进入测量模式,记录测量的直径值

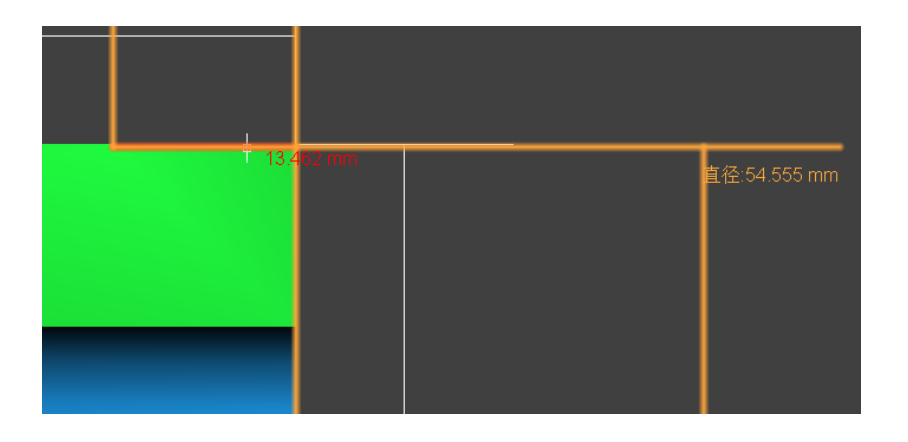

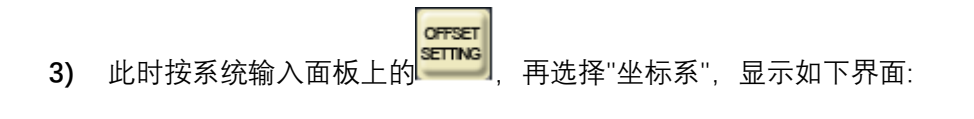

| 程式目录 | :         |        | 0000  | 00 N00000 |
|------|-----------|--------|-------|-----------|
| 番号   | (开约状)H    | (磨耗)H  | (形状)D | (磨耗)D     |
| 001  | 0.000     | 0.000  | 0.000 | 0.000     |
| 002  | 0.000     | 0.000  | 0.000 | 0.000     |
| 003  | 0.000     | 0.000  | 0.000 | 0.000     |
| 004  | 0.000     | 0.000  | 0.000 | 0.000     |
| 005  | 0.000     | 0.000  | 0.000 | 0.000     |
| 006  | 0.000     | 0.000  | 0.000 | 0.000     |
| 007  | 0.000     | 0.000  | 0.000 | 0.000     |
| 800  | 0.000     | 0.000  | 0.000 | 0.000     |
| 现在位  | 2置(相对位置)  |        |       |           |
| Х -  | 460.467 Y | -46.16 | 6 Z   | 0.000     |
| >_   |           |        |       |           |
| EDIT | **** ***  | ***    | ***   | * * *     |
| [ 补正 | ][ SETING | ][ 坐标系 | 11    | ][ 操作 ]   |

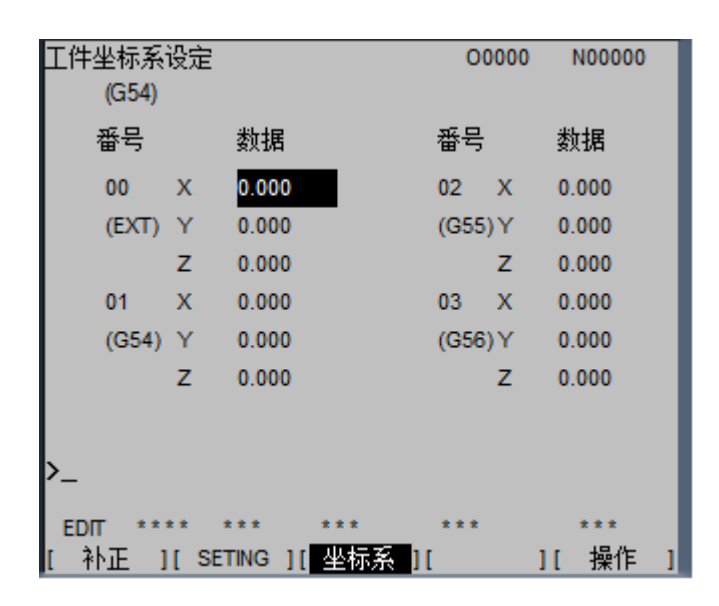

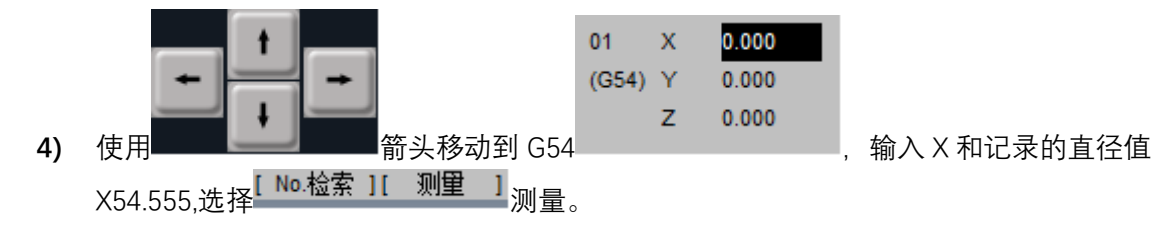

5) 测量 Z 轴时,刀具沿 X 轴方向在工件端面面试切后,在工件坐标系设定界面输入 Z0,选 择"测量"。

## 7. 快速建立工件坐标系

1) 使用该功能可以实现快速对刀,在机床视图点右键,在弹出菜单选择快速定位到中心或外 圆上,

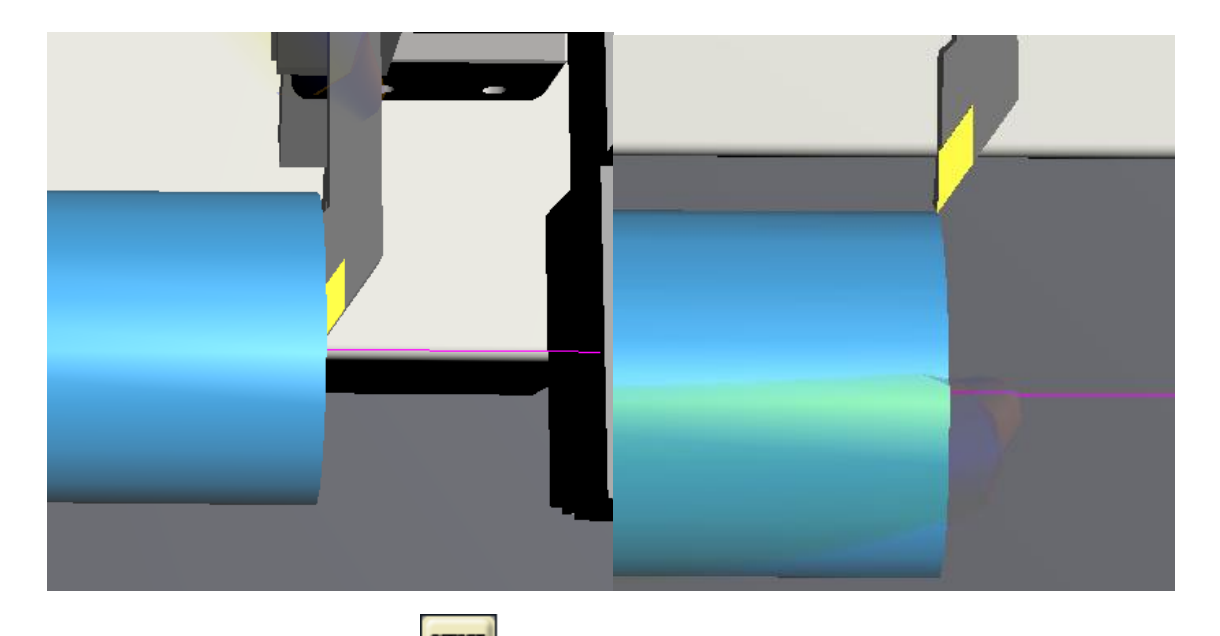

2) 此时按系统输入面板上的 再选择"坐标系",将光标移动到需要的坐标系(G54-

| 件坐标系i<br>(G54) | 设定  |         | 00    | 000 | N00000 |
|----------------|-----|---------|-------|-----|--------|
| 番号             |     | 数据      | 番号    |     | 数据     |
| 00             | х   | 0.000   | 02    | х   | 0.000  |
| (EXT)          | Y   | 0.000   | (G55) | Y   | 0.000  |
|                | z   | 0.000   |       | z   | 0.000  |
| 01             | х   | 0.000   | 03    | х   | 0.000  |
| (G54)          | Y   | 0.000   | (G56) | Y   | 0.000  |
|                | z   | 0.000   |       | Z   | 0.000  |
| -              |     |         |       |     |        |
| DIT ***        | * * | *** *** | ***   |     | ***    |

G59),如下图所示:

- 3) 如果是外圆,则输入 X 和工件直径,如果是定位到中心则输入 X0,选择 [№.检索][测量] 测量。
- **4)** 输入 Z0,选择<sup>[№.检索][测量]</sup>测量。
- 8. 刀具偏置输入(快速对刀方式,也可以使用试切手动对刀方式)

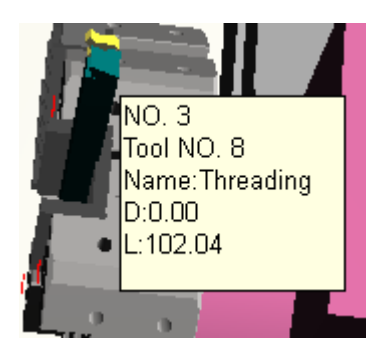

- 鼠标光标移动到刀柄上,刀具呈绿色高亮,表示已经选中,此时会显示刀具信息,点右 键弹出菜单
- 2) 选择"刀具准备"转到加工位置,再点右键弹出菜单(参见机床视图右键菜单)
- 3) 选择"快速定位",此时刀具定位到工件中心或者外圆。(参见机床视图右键菜单)
- 4) 此时按系统输入面板上的 再按数控系统软键"补正"按钮:

OFFSET

| OFFSET | r             |           | 000   | 02 N00000 |
|--------|---------------|-----------|-------|-----------|
| NO.    | х             | Z         | R     | т         |
| 001    | -181.126      | -141.028  | 0.000 | 0.000     |
| 002    | -141.126      | -141.027  | 0.000 | 0.000     |
| 003    | -177.050      | -146.028  | 0.000 | 0.000     |
| 004    | -176.446      | -141.028  | 0.000 | 0.000     |
| 005    | -140.000      | 0.000     | 0.000 | 0.000     |
| 006    | -140.000      | -110.000  | 0.000 | 0.000     |
| 007    | -177.050      | -146.028  | 0.000 | 0.000     |
| 800    | 0.000         | 0.000     | 0.000 | 0.000     |
| ACT    | UAL POSITION( | RELATIVE) |       |           |
| U      | -140.000      |           | W     | -110.000  |
| >_     |               |           |       |           |
| EDIT   | **** ***      | ***       | ALM   | ***       |
| [ WEA  | R ][ GEOM     | ][        | ][    | ][ (OPRT) |

5) 按数控系统软键"磨耗"或者"形状",将光标移动到所需刀补号上,输入 X0,按"测量" 按钮后 X 的坐标输入完成,然后输入 Z0,按"测量"按钮。 [№.检索][测量]

### 9. 手轮使用

1) 双击机床上的手机,将手轮取下

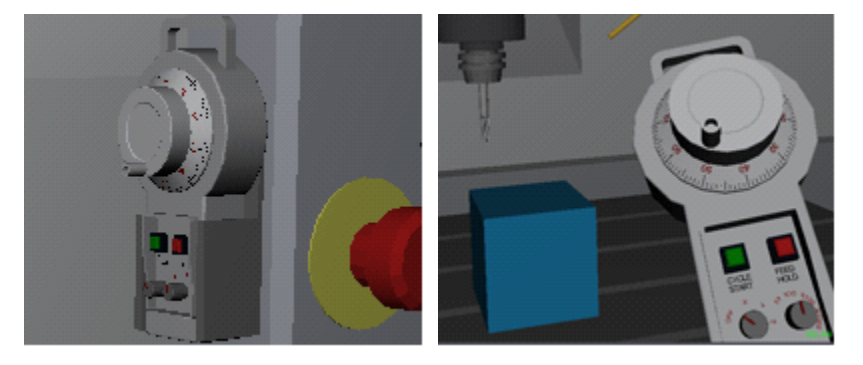

- 2) 轴选旋钮,可选择 OFF,X,Y,Z
- 3) 倍率旋钮,可选择 X1,X10,X100,X1000

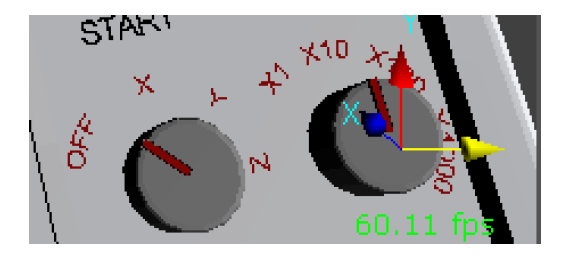

## 10. 注意事项

- 1) 少数电脑可能遇到软件启动后不显示机床的问题,
  - a) NVIDIA双显卡电脑,请指定软件使用独立显卡并确保开启硬件加速功能。
  - b) AMD显卡电脑请升级显卡驱动程序并确保开启硬件加速功能。

格雷西姆软件研发中心

http://www.greatsim.com feedback@greatsim.com